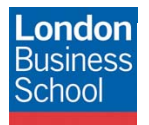

IT Training Department eduroam connection guide – iOS devices

March

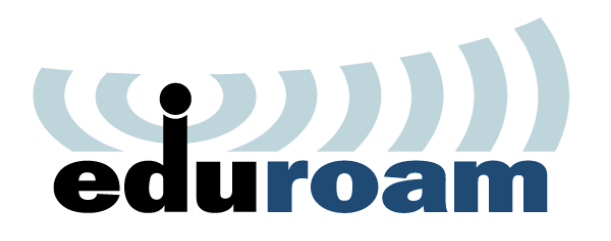

**Connection Guide** 

eduroam

iOS Devices - iPhone, iPod, iPad

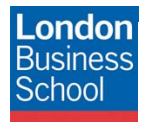

March

### **Document Control**

| Version | Date       | Author               | Changes                                                  |
|---------|------------|----------------------|----------------------------------------------------------|
| 1.0     | 28/11/2011 | Martin Macleod-Brown | Initial Manual Production                                |
| 2.0     | 29/11/2011 | Robyn Boswell        | Conversion to London Business School Formatting          |
| 3.0     | 16/12/2011 | Robyn Boswell        | Amendments to "Introduction" and "Requirements" sections |

#### Table of contents

| 1 | Introduction                                                 | . 3 |
|---|--------------------------------------------------------------|-----|
| 2 | Getting Connected                                            | . 3 |
| 3 | Requirements                                                 | . 3 |
| 4 | Connect to eduroam                                           | . 3 |
| 5 | What happens if I change my London Business School Password? | . 6 |

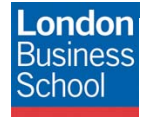

March rul

#### 1 Introduction

The purpose of this document is to provide iPhone, iPod and iPad users with instructions for connecting to the JANET Roaming Service (JRS) eduroam for members of the London Business School community.

#### 2 Getting Connected

The JANET Roaming Service (JRS) at London Business School is advertised via the eduroam wireless network and secured using IEEE 802.1x/ EAP-PEAP authentication.

#### 3 Requirements

The following is required to connect to the JRS eduroam service at London Business School:

- For London Business School Staff, Faculty and Students:
  - o A London Business School userid & password.
  - To use eduroam you need to have a @london.edu mailbox hosted by the School. Please note that other arrangements exist for Alumni and Executive Education Participants; please refer to WALT or SetupWifi for further details.
- For External eduroam users of Partner Institutions:
  - Please refer to instructions issued by your own institution's IT department as their requirements for authentication may differ from those required by London Business School. Provided you meet the criteria set by your home institution you should be able to use the eduroam network on the London Business School campus. If you have any queries or need support please refer to your home institution IT Support.
- An iPhone, iPod touch or iPad with version 2.0 (or higher), to find this information, navigate to the "Settings" icon, click "General" and then "About".

#### 4 Connect to eduroam

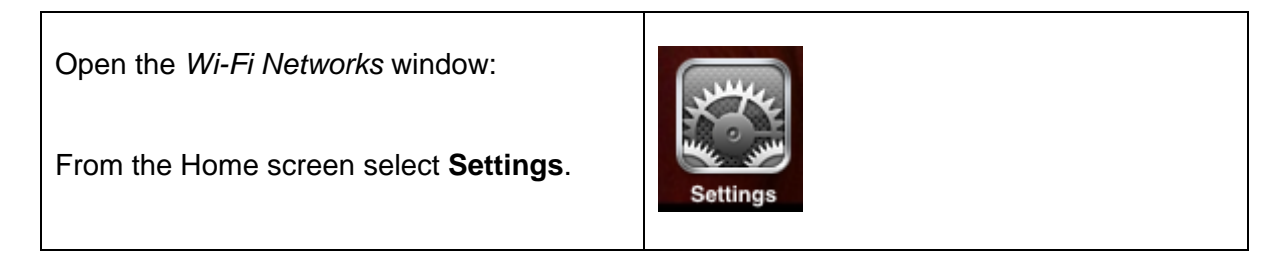

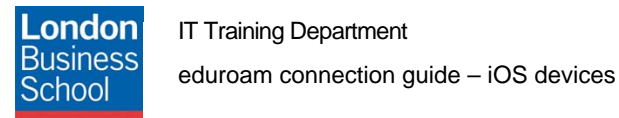

## March

| en select <b>Wi-Fi</b> . | ■ Orange 🗢 09:10 © 🛋        |
|--------------------------|-----------------------------|
|                          | Settings                    |
|                          | Airplane Mode OFF           |
|                          | Wi-Fi Executive Education > |
|                          | Notifications >             |
|                          | Location Services On >      |
|                          |                             |

| Select eduroam from Choose a Network | settings Wi-Fi Networ | o 📼<br>rks  |
|--------------------------------------|-----------------------|-------------|
|                                      | Wi-Fi                 |             |
|                                      | Choose a Network      |             |
|                                      | eduroam               | ₽ 🗢 📀       |
|                                      | ✓ Executive Educa     |             |
|                                      | GuestNet              | <b>∻ ()</b> |
|                                      | Huntsworth-Wire       | ₽ 🌫 📀       |
|                                      | snap                  | ₽ 🌫 📀       |
|                                      | Other                 | >           |
|                                      | Ask to Join Networks  | ON          |

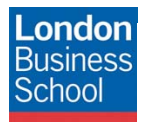

## March

When prompted for credentials input your London Business School userid and password.

**Note:** Your London Business School userid **must** be appended with **@london.edu**. e.g. username@london.edu.

Set Password to your London Business School password.

Select Join.

|              | password for "eduro | pam"                |
|--------------|---------------------|---------------------|
| Cancel Ent   | er Password         | Join                |
| Username     | UserName@lon        | idon.edu            |
| Password     | ••••••              |                     |
|              |                     |                     |
|              |                     |                     |
| <b>T T T</b> |                     | 1 1 1               |
| QWER         | TYU                 | ΙΟΡ                 |
| QWER         | T Y U<br>F G H J    | I O P<br>K L        |
| QWER<br>ASD  | TYU<br>FGHJ<br>CVBN | I O P<br>K L<br>M 💌 |
| Q W E R      | TYU                 | ΙΟΡ                 |

You will be prompted to accept the certificate.

Select Accept to connect to eduroam.

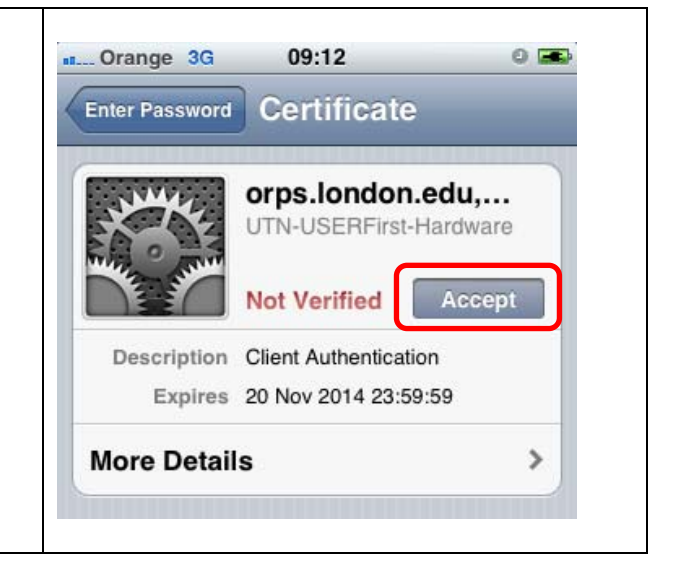

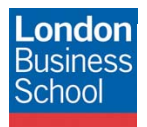

| Once connected, you will see that eduroam is selected within your Wi-Fi Networks profiles: | Settings Wi-Fi Network | o 📼            |
|--------------------------------------------------------------------------------------------|------------------------|----------------|
|                                                                                            | Wi-Fi                  |                |
|                                                                                            | Choose a Network       |                |
|                                                                                            | √ eduroam              | ₽ 🗢 📀          |
|                                                                                            | Executive Educa        | <del>?</del> 📀 |
|                                                                                            | GuestNet               | <b>∻ ()</b>    |
|                                                                                            | Huntsworth-Wire        | ₽ 🗢 📀          |
|                                                                                            | O2wirelessECF86D       | ₽ 🗢 📀          |
|                                                                                            | snap                   | ₽ 🗢 📀          |
|                                                                                            | Other                  | >              |

# 5 What happens if I change my London Business School Password?

If you change your London Business School password (typically every 3-months), you need to remove the *eduroam* Network and repeat the Connect to **eduroam** section.

| If you used the method described in this guide to configure eduroam, from the Home screen select Settings $\rightarrow$ General $\rightarrow$ Wi-Fi. | Settings Wi-Fi Networks |  |  |
|----------------------------------------------------------------------------------------------------|-------------------------|--|--|
| Select the <b>icon next to the eduroam</b><br>Network.                                                                                               | Wi-Fi ON                |  |  |
| This will display the configuration for the                                                                                                    | Choose a Network        |  |  |
| Network.                                                                                                    | v eduroam 🔒 🗟 🔊         |  |  |
|                                                                                                    | Evecutive Educa         |  |  |

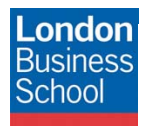

## March

| Select the <b>Forget this Network</b> button at the top of the screen. | II Orange 09:14 III   Wi-Fi Networks eduroam   Forget this Network |
|------------------------------------------------------------------------|--------------------------------------------------------------------|
|                                                                        | IP Address                                                         |
|                                                                        | DHCP BootP Static                                                  |
|                                                                        | IP Address 163.119.33.8                                            |
|                                                                        | Subnet Mask 255.255.255.0                                          |
|                                                                        | Router 163 119 33 1                                                |
|                                                                        | Forget "eduroam" to stop automatically joining this network.       |
| Tap and select <b>Forget</b> when prompted.                            | Forget                                                             |
|                                                                        | Cancel                                                             |